## Přesměrování pošty z @glp-plzen.cz

Nechce-li se vám kontrolovat pošta na více místech, můžete si ji nechat přesměrovat – to, co přijde na @glp-plzen.cz, se přepošle na vaši školní nebo soukromou adresu.

| ≡ Učebna <mark>Google</mark>                                |                                                 |                  | (          | +                |                          |   |
|-------------------------------------------------------------|-------------------------------------------------|------------------|------------|------------------|--------------------------|---|
| Matematika 3.L<br>32 studentů                               | Fyzika 1.E                                      | Fyzika 2.E       | Účet       | Gmail            | Disk                     |   |
|                                                             | Zápis elektrických veličin: práce, výkon a přík | Mechanická práce | Učebna     | Dokumenty        | Tabulky                  |   |
| Programování 6.L a 2.A                                      | Cvičný kurz pro nikoho                          | Pedagogický sbor | Prezentace | Kalendář<br>Weby | Chat<br>Chat<br>Kontakty |   |
| 13 studentů<br>Termín odevzdání: středa<br>Databáze knih I. | 1 student                                       | Aleś Janoušek    |            |                  |                          | v |

1) otevřete si Gmailovou poštu se svým účtem @glp-plzen.cz

## 2) V poště klikněte na ozubené kolečko a zvolte Nastavení

| = M Gmail           | Q Hledat v poště | • ② = 🌻 🕫                            |
|---------------------|------------------|--------------------------------------|
|                     | □ * C :          | 1-50 z 155 < 🗱 📷                     |
| - Nova zprava       |                  | r Kompaktnost zobrazení              |
| Doručená pošta      |                  | Konfigureust doručenou poštu         |
| 🖈 S hvězdičkou      |                  |                                      |
| Odložené Odložené   |                  | Nastavení 🥝                          |
| Odeslané            |                  | i support tuto support               |
| Koncepty            |                  | ž Mothor                             |
| • VICE              |                  | +                                    |
|                     |                  | C Odeslat zpětnou vazbu              |
| Meet                |                  | n Nápověda                           |
| Zahájit schůzku     |                  | in second adjunction stratting 14:24 |
| Připojit se         |                  | 30. 5.                               |
| Chat                |                  | 30. 5.                               |
| 💽 Filip             | + 0 \$           | @ 29.5.                              |
|                     |                  | 29.5.                                |
| Žádné nedávné chaty |                  | 29, 5.                               |
| Zahájit nový        |                  | 29.5.                                |
|                     |                  | 28.5.                                |
| 2 Q L               |                  | 28.5. ¥                              |

3) V Nastavení přejděte na záložku Přeposílání a protokol POP/IMAP. Klikněte na Přidat adresu pro přeposílání.

| =                 | M Gmail                                                                                   | Q Hledat v poště                                                                                                    | *                                                                                                    | 0                     | *** |   |   | Ð           |
|-------------------|-------------------------------------------------------------------------------------------|----------------------------------------------------------------------------------------------------|----------------------------------------------------------------------------------------------------|-----------------------|-----|---|---|-------------|
| + • • • • • •     | Nová zpráva<br>Doručená pošta<br>S hvězdičkou<br>Odložené<br>Odeslané<br>Koncepty<br>Více | Nastavení<br>Obecné Štitky Doručená<br>Pokročilá nastavení Offline<br>Přeposilání:<br>Další informace<br>Stahování přes protokol POP: | pošta Účty Filtry a zablokované ac sey Přeposilání a protokol POP/I<br>Motivy<br>Přidat adresu pro přeposilání<br>Tip: Můžete take preposilat jen některé své zprávy, pokud si k tomu vytvořite<br>1. Stav: Protokol POP není aktivní.                                                                                                    | IAP Dolňky Chat a Mee | t   | ۵ | ~ | B<br>0<br>0 |
| Mee<br>Mee<br>Cha | at<br>Zahájit schůzku<br>Přípojit se<br>t                                                 | Další informace                                                                                                    | Povolit protokol POP pro veškerou poštu     Aktivovat protokol POP pro poštu, která přijde od tohoto okamžiku     Josu-li zprávy stahovány pomocí protokolu POP, chci:     uchovat kopli v Doručené pošté Gymnázium Luďka Pika, Pizeň Mail     S. Konfigurace e-mailového klienta (např. Outlook, Eudora, Netscape Mail)     Pokyny pro konfiguraci | ~                     |     |   |   |             |
|                   | Žádné nedávné chaty<br>Zahájit nový                                                       | Přístup IMAP:<br>(přístup k Gymnázium Ludka Pika,<br>Pizeň Maliu z jiných klientů pomoci<br>protokolu IMAP)<br>Další informace        | Stav: IMAP není aktivní.<br>Aktivovat<br>Deaktivovat<br>Konfigurace e-mailového klienta (např. Outlook, Thunderbird, iPhone)<br>Pokyny, pro konfiguraci                                                                                                    |                       |     |   | v | >           |

4) Napište e-mailovou adresu, kam chcete zprávy přeposílat. Potvrďte kliknutím na Další.

| = M Gmail                                                                     | 🔍 Hledat v poště 🔹 🕐 🏢 👮                                                                                                    | Ø  |
|-------------------------------------------------------------------------------|----------------------------------------------------------------------------------------------------|----|
| <ul> <li>Nová zpráva</li> <li>Doručená pošta</li> <li>S hvězdičkou</li> </ul> | Nastavení ¢                                                                                                    | 10 |
| Odložené     Odeslané     Koncepty     Více                                   | Přeposilání:     Přidat adresu pro přeposilání       Další informace     Tip: Mů       Stahování přes protokol POP: 1. stav:     Přidat adresu pro přeposilání       Další informace     O por       zadejte novou edresu pro versujílání:                                                                  | +  |
| Meet<br>Zahájit schúzku<br>Připojit se<br>Chat<br>Filip ~ +                   | Ocktin     an@glp.cz       2. Jsou     uchova       3. Konfigurace c-manoveno knema (napr. Suntoux, Eugora, Neiscape mail)       Pokyny pro konfiguraci                                                                                                    |    |
| Žádné nedávné chaty<br>Zahájit nový                                           | Přístup IMAP:     Stav: IMAP není aktivní.       (přístup k Gymnázium Ludka Pika, )     Aktivovat       Plzeň Mallu z jiných klientů pomocí <ul> <li>Deaktivovat</li> <li>protokolu IMAP)</li> <li>Další informace</li> <li>Konfigurace e-mailového klienta (např. Outlook, Thunderbird, iPhone)</li> </ul> | >  |

5) Na zadanou adresu bude odeslán ověřovací e-mail.

| = M Gmail                                                                      | Q. Hiedat v poště                             |                                                                                                    | •                  | ⊘ Ⅲ         | are a | Ð  |
|--------------------------------------------------------------------------------|-----------------------------------------------|----------------------------------------------------------------------------------------------------|--------------------|-------------|-------|----|
| Nová zpráva                                                                    | Nastavení                                     |                                                                                                    |                    |             | \$    | 57 |
| <ul> <li>Doručená pošta</li> <li>S bvězdičkou</li> </ul>                       | Obecné Štítky Doruč<br>Pokročilá nastavení Of | ená pošta Účty Filtry a zablokované adresy Přeposílání a protoko<br>filne Motivy                                                                                                    | I POP/IMAP Dopiňky | Chat a Meet |       | Ø  |
| <ul> <li>Odložené</li> <li>Odeslané</li> <li>Koncepty</li> <li>Více</li> </ul> | Přeposilání:<br>Další informace               | Přidat adresu pro přeposílání × Pro ověření oprávnění byl na adresu an@glp.cz odeslán potvrzovací                                                                                                    | Odebrat adresu     |             | Â     | +  |
| Meet<br>Zahájít schůzku<br>Připojit se                                         | Stahování přes protoko<br>Další informace     | OK                                                                                                    |                    |             |       |    |
| Chat                                                                           |                                               | 2. Jsou-II zprávy stahovány pomocí protokolu POP, chci:<br>uchovat kopií v Doručené poště Gymnázium Luďka Pika, Plzeň Mail     3. Konfigurace e-mailového klienta (např. Outlook, Eudora, Netscape<br>Pokyno rak konfiguraci | · Mail)            |             |       |    |

6) Otevřete si svou poštu a došlý ověřovací e-mail. V e-mailu klikněte na odkaz.

| O programu Podpora                                                                                                    | andziol@glp.cz 😃 Odhlásit                                                                                                    |
|----------------------------------------------------------------------------------------------------|----------------------------------------------------------------------------------------------------|
| GYMNÁZIUM LUĎKA PIKA, PLZEŇ 🤐 🏆                                                                                                    | 🖂 E-mail 💄 Kontakty 🔅 Nastavení 🔺                                                                                                   |
| Chowie Napast zpr Odpowiedie Odpowiedie Preposiat Smarat Sparm Ozmarit Vice                                                                                                    | Vše 💠 Q.+ Hledat 📀                                                                                                    |
| Příchozí pošta Zprávy 1 až 50 z celkem 220 H 4 1                                                                                                    | 💌 💼 (#410969981) Potvrzení o přeposílání ve slu 🛛 🥱 🔿 📮 📤                                                                           |
| 🖋 Rozepsané Tým Gymnázium Ludka Pika, Pizeň Dnes 17:17                                                                                                    | Odesilatel Tým Gymnázium Luďka Pika, Plzeň <forwarding-noreply@google.com> 👫 🚽 🕻</forwarding-noreply@google.com>                    |
| 🙆 Odeslané • (#410969981) Potvrzení o přeposílání ve službě Gym                                                                                                    | Uživatel s adresou andziol@glp-plzen.cz požádal o automatické                                                                       |
| 😥 Spam                                                                                                    | preposilani posty na vasi e-mailovou adresu <u>anegip.cz</u> .<br>Potvrzovaci kód: 410969981                                        |
| T Koš                                                                                                    | Chcete-li povolit automatické přesedlitel střene streny                                                                             |
| Přípravné kurzy                                                                                                    | andzioigain ta una adresu, kiikhutim na odkaz hize zaucio                                                                           |
| Testování -                                                                                                    | https://mail-settings.google.com/mail/vf-%5EANGjdJ-                                                                                 |
| Wyřízeno Vyřízeno                                                                                                    | siteitesjälpedvanokaxtsiespvcubeby_pkmdi/clekk/mdwsynnanr4gtpublakty512ngv_HK%5D-hiclw010-<br>nv26IHjG_d9jGWjuso                    |
| 2019                                                                                                    | Jesus viiknete na odkaz a tento odkaz nebude funkčni, zkopirujte                                                                    |
| 2020 - 1E                                                                                                    | jej do hoveno oni i proze pokud neni mozne odkaz otervot oni<br>potvrzovaci kód                                                     |
| 2020 - 2E                                                                                                    | 410969991 cdeslat na adresu <u>andziolegip-pizen.cz</u> .                                                                           |
| 2020 - 3L                                                                                                    | Dexujeme, ze pouzivate Gymnazium Ludxa Fixa, Fizen:                                                                                 |
| 2020 - 6L2A                                                                                                    | o pozuravem                                                                                                    |
| 2020 - 7L3A                                                                                                    | tym Gymnazium Ludxa Fika, Fizen                                                                                                    |
| and the second second s | Zprávy doručené na adresu andziol@glp-plzen.cz nebudou automaticky                                                                  |
| 🔅 - Vybrat 🛊 Konverzace 🛊                                                                                                    | preposilany na vásl e-mallovou koresu, dokud neschválite žadost<br>kliknutím na výše uvedený odkaz. V případě, že na odkaz kliknete |
|                                                                                                    |                                                                                                    |

7) Po kliknutí by se mělo otevřít okno s potvrzením přeposílání. Dejte Potvrdit.

| I | M Gmail                        | Potvrzení       |                         |                  |                                 |                         |                   |                           |                              |      |  |
|---|--------------------------------|-----------------|-------------------------|------------------|---------------------------------|-------------------------|-------------------|---------------------------|------------------------------|------|--|
|   | Potvrdte přeposílá<br>Potvrdit | iní e-mailů z a | adresy andziol@         | )glp-pizen.cz na | a adresu <b>an@g</b>            | glp.cz.                 |                   |                           |                              |      |  |
|   |                                | Ø               | 2020 Google - <u>Do</u> | movská stránka G | <u>mailu</u> – <u>Zásady oc</u> | <u>hrany soukromí</u> – | Programové zásady | - <u>Smluvní podmínky</u> | – <u>Domovská stránka Go</u> | ogle |  |
|   |                                |                 |                         |                  |                                 |                         |                   |                           |                              |      |  |
|   |                                |                 |                         |                  |                                 |                         |                   |                           |                              |      |  |
|   |                                |                 |                         |                  |                                 |                         |                   |                           |                              |      |  |
|   |                                |                 |                         |                  |                                 |                         |                   |                           |                              |      |  |

## 8) Zpátky do okna s nastavením Gmailové pošty. Klikněte na Ověřit.

| =              | M Gmail                                                                                  | Q Hledat v poště                                                                                    |                                                                                                    |                            | 0           | <br>- | F        |
|----------------|------------------------------------------------------------------------------------------|----------------------------------------------------------------------------------------------------|----------------------------------------------------------------------------------------------------|----------------------------|-------------|-------|----------|
|                | Nová zpráva<br>Doručená pošta<br>5 hvězdičkou<br>Ddošané<br>Odeslané<br>Koncepty<br>Více | Nastavení<br>Obecné Štitky Doručen<br>Pokročilá nastavení Offlin<br>Přeposílání:<br>Další informace | á pošta Účty Filtry a zablokované adresy Přeposilání a protok<br>e Motivy<br>Přidat adresu pro přeposilání                                                                                                    | kol POP/IMAP Dopiňky       | Chat a Meet | ۵     | • Ø      |
| Meet<br>Z<br>F | Zahájit schůzku<br>Přípojit se                                                           | Stahování přes protokol POP<br>Další informace                                                      | Ověřit an@glp.cz         potvrzovací kód         Ověřit         z ovu poslat e-           : 1. Stav: Protokol POP není aktivní.         Povolit protokol POP pro veškerou poštu         Aktivovat protokol POP pro poštu, která přijde od tohoto okamží | mail Odebrat adresu<br>iku |             |       | +        |
| Chat           | ip - +                                                                                   |                                                                                                    | <ol> <li>Sou-II zpravý stanovaný pomoci protokolu POP, chci:<br/>uchovat kopil v Doručené poště Gymnázium Luďka Pika, Plzeň Mail</li> <li>Konfigurace e-mailového klienta (např. Outlook, Eudora, Netscap<br/>Pokyny pro konfiguraci</li> </ol>         | ∼<br>pe Mail)              |             |       | ŀ        |
|                | Zadne nedavne chaty                                                                      | Přístun IMAP                                                                                        | Stav: IMAP není aktivní                                                                                                    |                            |             |       | <u>.</u> |

9) Zkontrolujte adresu pro přeposílání a vyberte některou z požadovaných možností, co udělat s poštou v Gmailu – nejlépe asi Označit zprávu jako přečtenou.

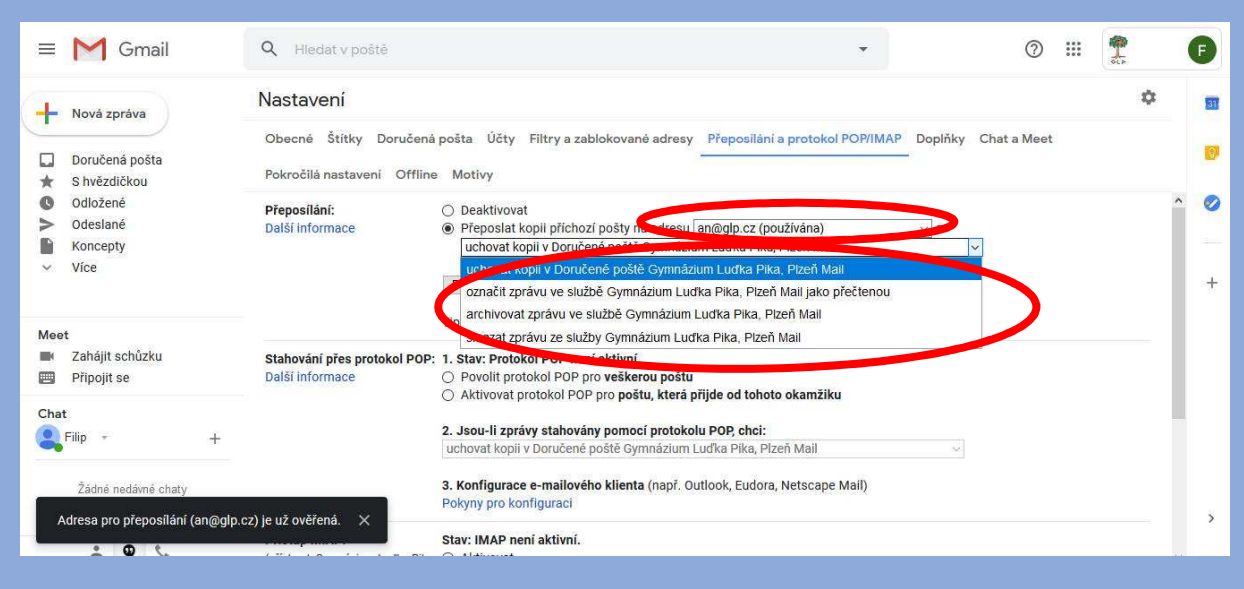

## 10) Sjeďte na stránce Nastavení dolů a klikněte na Uložit změny.

| ≡   | M Gmail                                  | Q Hledat v poště                                                                                                  | ·                                                                                                    |         | 0                  | III 👚                           |          | F  |
|-----|------------------------------------------|----------------------------------------------------------------------------------------------------|----------------------------------------------------------------------------------------------------|---------|--------------------|---------------------------------|----------|----|
| 4   | Nová zpráva                              | Nastavení                                                                                                    |                                                                                                    |         |                    | 4                               | ×        | 31 |
|     | Doručená pošta                           | Obecné Štitky Doručená<br>Pokročilá nastavení Offline                                                             | pošta Účty Filtry a zablokované adresy Přeposilání a protokol POP/IMAP<br>Motivy                                                                                                    | Doplňky | Chat a Meet        |                                 |          |    |
|     | Odložené<br>Odeslané<br>Koncepty<br>Více |                                                                                                    | Aktivovat protokol POP pro poštu, která přijde od tohoto okamžiku      Jsou-li zprávy stahovány pomocí protokolu POP, chci:     uchovat kopil v Doručené poště Gymnázium Luďka Pika, Pizeň Mail      Konfigurace e-mailového klienta (např. Outlook, Eudora, Netscape Mail)     Pokyny pro konfiguraci | *       |                    |                                 | ^        | +  |
| Mee | rt<br>Zahájit schůzku<br>Připojit se     | <b>Přístup IMAP:</b><br>(přístup k Gymnázium Luďka Pika,<br>Pizeň Mailu z jiných klientů pomoc<br>protokolu IMAP) | Stav: IMAP není aktivní.<br>O Aktivovat<br>i  Deaktivovat                                                                                                    |         |                    |                                 | 1        |    |
| Cha | t<br>Filip - +                           | Další informace                                                                                                   | Konfigurace e-mailového klienta (např. Outlook, Thunderbird, IPhone)<br>Pokyny pro konfiguraci<br>Uložit změny prušit                                                                                                    |         |                    |                                 |          |    |
|     | Žádné nedávné chaty<br>Zahájit nový      | Využíváte 0,14 GB                                                                                                 | Programové zásady<br>Používá technologii Google                                                                                                    | Pos     | slední aktivita úč | tu: před 2 hodinar<br>Podrobnos | nî<br>ti | 3  |

Hotovo.